授業アンケートシステム操作マニュアル(学生・結果表示編)

(Ver.1.1 平成28年5月27日)

本マニュアルでは、学生の皆様が授業アンケートの結果を閲覧するための手順を説明します。

授業アンケートの結果公開は、アンケート実施後、集計し、教員のコメントが登録されてか ら公開しますので、実施後1~2週間程度の時間を要します。

なお、履修科目に限らず、すべての科目の結果を閲覧することができます。

ポータルシステム(https://port.hus.ac.jp/ActiveCampus/index.html)にログインし、
 学務システムメニュー内の「アンケート結果表示」メニューを開きます。

| Augure Hyper And Augure And Augure A | 北海道科学大学                    | 「アンケート<br>クリック                                                                                                    | 結果表示」を<br>Page                 |
|----------------------------------------------------------------------------------------------------|----------------------------|----------------------------------------------------------------------------------------------------|--------------------------------|
| MyPage       の       の         RismAnn リービス: Rismanna X.1.1 <ul> <li></li></ul>                                                                                                    | 北海道薬科大学                    |                                                                                                    |                                |
| 図書館利用メニュー       ●       第第システム(学科専用       ●       ●       機能・リンク ●       ●         回書館利用メニュー       ●       アンケート管理:学生のアンケート機能       ●       アンケート管理:学生のアンケート機能       ●       ●       ●       ●       ●       ●       ●       ●       ●       ●       ●       ●       ●       ●       ●       ●       ●       ●       ●       ●       ●       ●       ●       ●       ●       ●       ●       ●       ●       ●       ●       ●       ●       ●       ●       ●       ●       ●       ●       ●       ●       ●       ●       ●       ●       ●       ●       ●       ●       ●       ●       ●       ●       ●       ●       ●       ●       ●       ●       ●       ●       ●       ●       ●       ●       ●       ●       ●       ●       ●       ●       ●       ●       ●       ●       ●       ●       ●       ●       ●       ●       ●       ●       ●       ●       ●       ●       ●       ●       ●       ●       ●       ●       ●       ●       ●       ●       ●       ●       ●       ●       ● <th>MyPage</th> <th></th> <th>2</th>                                                                                                    | MyPage                     |                                                                                                    | 2                              |
| 国書館利用メニュー                                                                                                    | 図書館利用サービス:図書館利用メニュー 📿      | 📑 🚨 学務システム (学内専用                                                                                                    | ■ 機能・リンク ◎ ■                   |
|                                                                                                    | 回書館利用メニュー                  | アンケート管理:学生、アンケート機能                                                                                                    | 機能                             |
| 中語の在室窟<br>※時間の在室窟<br>※時間の在室窟は学内からのみアクセス可能です。                                                                                                    | 時間外在室管理:時間外在室漏機能(学内専用) 🛛 🚫 |                                                                                                    | ・ アンケート<br>・ 共有フォルダ            |
| ※時間外在室屋は学内からのみアクセス可能です。     Uシク       あ知らせ     ・ Web層修登録     ・ Gmail       ・ Web層修登録     ・ Office365       ・ 反満登録線記表     ・ Office365       ・ 反満登録線記表     ・ Office365       ・ 成績院会(学業成績表印刷)     ・ HUS-Moodle       さべて留除     原語をラーニング       ※知らせん。     * 生健康診断情報参照       ・ 学生健康診断情報参照     ・ CDSS                                                                                                    | 時間外在臺屬                     | 学生個人情報參照                                                                                                    | <ul> <li>メールアドレス設定</li> </ul>  |
| ・Web層修登録     ・Gmail            ・ 5項登録確認表         ・ 5項登録確認表         ・ 成績照会(学業成績表印刷)         ・ パートPCサポート室         ・ 成績照会(学業成績表印刷)         ・ ノートPCサポート室         ・ 対応の間る         ・ 対応の間る         ・ パートPCサポート室         ・ パートPCサポート室         ・ パートPCサポート         ・ パート         ・ パートPCサポート         ・ パート         ・ パート         ・ パート         ・ パート         ・ パート         ・ パート         ・ パート         ・ パート         ・ パート         ・・・・・・・・・・・・・・・・・・・・・・・・・・・・・                                                                                                    | ※時間外在室届は学内からのみアクセス可能です。    | 履修管理:個人履修成續情報參照                                                                                                    | リンク                            |
| お知らせ     ・ 気濃登録確認表     ・ Office365       が広原県会 (学業成績表印刷)     ・ ノートPCサポート室       オペで溜沢 すべて解除 (既語にする)     ・ 出い5-Moodle       認知らせは、ありません。     ・ 学生健康診断情報参照     ・ 英語eラーニング       ・ 学生健康診断情報参照     ・ CDSS                                                                                                    |                            | ▶ Web體修豐錄                                                                                                    | ► Gmail                        |
| ・ 広境開設(学業広境表現時)     ・ グードレジボード金       すべて留除 既認にする     試験管理:学生用定期試験日程確認     ・ HUS-Moodle       深路らせは、ありません。     ・ 学生健康診断情報参照     ・ 英語eラーニング       ・ デ生健康診断情報参照     ・ CDSS                                                                                                    | お知らせ                       | ・ 受講登録確認表                                                                                                    | Office365     (- bpcttif-base) |
| オペで描訳         現法市にする         試験目理:チ生用上用試験目性確応         人間           ジ知らせは、ありません。         ・ 英語eラーニング         ・ 英語eラーニング           ・ 学生健康診断情報参照         ・ CDSS                                                                                                    |                            | 冰漠照然(予葉成模表印刷)     赤神经(原用,一般),中中中的中国(中国)     市中国(中国),中国)     市中国(中国),中国)     市中国(中国)     市中国(中国),中国)     市中国(中国)     市中国(中国),中国)     市中国(中国)     市中国(中国),中国)     市中国(中国)     市中国(中国)     市中国(中国)     市中国(中国)     市中国(中国)     市中国(中国)     市中国(中国)     市中国(中国)     市中国(中国)     市中国(中国)     市中国(中国)     市中国     市中国(中国)     市中国(中国)     市中国     市中国     市中国     市中国     市中国     市中国     市中国     市中国     市中国     市中国     市中国     市中国     市中国     市中国     市中国     市中国     市中国     市中国     市中国     市中国     市中国     市中国     市中国     市中国     市中国     市中国     市中国     市中国     市中国     市中国     市中国     市中国                                                                                                    | HUS-Moodle                     |
| 対応 う は 、 あ り ま せ ん 。  、  、  、  、  、  、  、  、  、  、  、  、                                                                                                    | すべて選択 すべて解除 既読にする          | 武政官任・子生州と刑武法(四任軍略)<br>(兄は第二日、一日、「中国」、「日本(19)」、「日本(19)」、(19))、「日本(19)」、「日本(19))、「日本(19)」、「日本(19)」、「日本(19)」、「日本(19)」、「日本(19)」、「日本(19)」、「日本(19)」、「日本(19)」、「日本(19)」、「日本(19)」、「日本(19)」、「日本(19)」、「日本(19)」、「日本(19)」、「日本(19))、」」、「日本(19))、」」」(19))、「日本(19))、」」(19))、「日本(19))、」(19))、「日本(19))、「日本(19))、「日本(19))、「日本(19))、「日本(19))、「日本(19))、「日本(19))、「日本(19))、「日本(19))、「日本(19))、「日本(19))(19))、「日本(19))(19))(19)(19))(19)(19))(19)(19))(19)(19 | ・ 英語eラーニング                     |
|                                                                                                    | 釣らせは、ありません。                | 休证目理:子生健康診断间報參照<br>, 受开建康治////////////////////////////////////                                                                                                    | > CDSS                         |
| のかく 御御 システム しかい しんし しょう しょう しょう しょう しょう しょう しょう しょう しょう しょ                                                                                                    | オペア 森和 オペア 音読を 時代あっすみ      | * デエ国際部が同時報告報                                                                                                    |                                |

- 2 科目の検索画面が表示されます。学部学科、学年、授業名、担当教員名等で抽出すること が可能です(学部学科および学年で抽出すると分かりやすいです)。
  - ①学部学科の「検索」ボタンをクリックして学部学科を選択し、
  - ②学年をプルダウンメニューで選択し、
  - ③「検索する」ボタンをクリックしてくさい。

| 授業アンケート結果表示 - Internet Explorer     授業     Phtns://ncsh.hus.ac.ip/acost/SCRostJugyoAnswerRef01Action.do2id=25836840201273446456410 |                                                            |
|----------------------------------------------------------------------------------------------------|------------------------------------------------------------|
|                                                                                                    |                                                            |
| 輕価 北海道科学大学                                                                                                    | タイムアウトまで残り113分 ? ヘルプ                                       |
| 北海道科学大学短期大学部                                                                                                    | ログイン情報 ログインユーザ 📲 📲 🐂 🖡 🖿                                   |
| Headline News 🗳                                                                                                    | ①検索ボタンを                                                    |
|                                                                                                    | クリックし、                                                     |
| く 授業アンケート結果表示                                                                                                    | 学部学科を選択                                                    |
| 検索条件                                                                                                    | 検索条件が開閉します 🕞                                               |
| 年度 2015 年度 2015 年度                                                                                                    |                                                            |
| 学期 前期 ▼                                                                                                    |                                                            |
| 学部学科機械工学科                                                                                                    |                                                            |
|                                                                                                    | + 1                                                        |
|                                                                                                    | 9°.1<br>d. 1                                               |
| 表示作物 100件 🖌                                                                                                    |                                                            |
| ・・・・・・・・・・・・・・・・・・・・・・・・・・・・・                                                                                                    | 7                                                          |
|                                                                                                    |                                                            |
| をクリック                                                                                                    | ※閉じる                                                       |
|                                                                                                    |                                                            |
|                                                                                                    | PAGE TOP                                                   |
| Co                                                                                                    | pyright(c) NEC Corporation 2013-2015. All rights reserved. |

## 3 検索結果が表示されますので、結果を閲覧したい科目の「参照」リンクをクリックしてく ださい。

| 学期 前期                                                                                                 | 前期 🗸                                      |                                  |                                   |                                                                   |                             |  |  |  |
|----------------------------------------------------------------------------------------------------|-------------------------------------------|----------------------------------|-----------------------------------|-------------------------------------------------------------------|-----------------------------|--|--|--|
| 学部学科機械工                                                                                               | 機械工学科 検索 クリア                              |                                  |                                   |                                                                   |                             |  |  |  |
| 学年                                                                                                    | 1年 🗸                                      |                                  |                                   |                                                                   |                             |  |  |  |
| 受業名                                                                                                   | 【中間一致で検索されます。】                            |                                  |                                   |                                                                   |                             |  |  |  |
| 牧員名 📃                                                                                                 | 【前方一致で検索されます。】                            |                                  |                                   |                                                                   |                             |  |  |  |
| 表示件数 100件                                                                                             | <b>v</b>                                  |                                  | 結果                                | を閲覧したい利                                                           | 斗目の                         |  |  |  |
| 件が該当しました。                                                                                             |                                           | 段                                | 索する <u> </u>                      |                                                                   |                             |  |  |  |
| アンケート名                                                                                                | 開講期                                       | 曜日時限                             | 科目名                               | 教員名                                                               | 操作                          |  |  |  |
| P成27年度前期授業改善アンケート                                                                                     | 前期                                        | 水・4                              | 情報処理法                             | 深井 裕二                                                             | 参照                          |  |  |  |
| P成27年度前期授業改善アンケート                                                                                     | 前期                                        | 金·3                              | 日本語表現法Ⅰ(作文、論文)                    | 山畑 倫志                                                             | <u>参照</u>                   |  |  |  |
| 平成27年度前期授業改善アンケート                                                                                     | 前期                                        | 木·З                              | プロジェクトスキル I (チームワークとリーダー<br>シップ)  | 堀内 寿晃                                                             | <u>参照</u>                   |  |  |  |
|                                                                                                    | <del>会会</del> #日                          | 火・3,火・4                          | 機械工学実験I                           | 平元 理峰                                                             | <u>参照</u>                   |  |  |  |
| 平成27年度前期授業改善アンケート                                                                                     | 的热情                                       |                                  |                                   |                                                                   |                             |  |  |  |
| 平成27年度前期授業改善アンケート<br>平成27年度前期授業改善アンケート                                                                | 前期                                        | 金·1                              | 機械工作基礎                            | 見山 克己                                                             | <u> </u>                    |  |  |  |
| 平成27年度前期授業改善アンケート<br>平成27年度前期授業改善アンケート<br>平成27年度前期授業改善アンケート                                           | 前期                                        | 金·1<br>月·3,月·4                   | 機械工作基礎<br>図学                      | 見山 克己<br>一ノ宮 修                                                    | <u>を照</u><br>参照             |  |  |  |
| 平成27年度前期授業改善アンケート<br>平成27年度前期授業改善アンケート<br>平成27年度前期授業改善アンケート<br>平成27年度前期授業改善アンケート                      | 前期前期前期前期前期                                | 金·1<br>月·3,月·4<br>月·1,月·2        | 機械工作基礎<br>図学<br>機械の応用 I           | 見山 克己<br>ーノ宮 修<br>大竹 秀雄                                           | <u>参照</u><br>参照<br>参照       |  |  |  |
| 平成27年度前期授業改善アンケート<br>平成27年度前期授業改善アンケート<br>平成27年度前期授業改善アンケート<br>平成27年度前期授業改善アンケート<br>平成27年度前期授業改善アンケート | 前<br>前<br>期<br>前<br>期<br>前<br>期<br>前<br>期 | 金·1<br>月·3,月·4<br>月·1,月·2<br>木·1 | 機械工作基礎<br>図学<br>機械の応用 I<br>機械工学入門 | <ul><li>見山 克己</li><li>ーノ宮 修</li><li>大竹 秀雄</li><li>高島 昭彦</li></ul> | <u>参照</u><br>参照<br>参照<br>参照 |  |  |  |

4 設問ごとの回答状況が棒グラフで表示され、教員からのコメントも表示されます。
 ※コメントは、添付ファイルでアップロードされている場合がありますので、各自でダウンロードしてご覧ください。

| 業アンケート結果表示 - Ir          | nternet Explorer                       |          | - |                        |       |
|--------------------------|----------------------------------------|----------|---|------------------------|-------|
| tps://ncsh.hus.ac.jp/acc | ıst/SCRqstJugyoAnswerRef01Action.do?ne | ext=next |   |                        |       |
|                          |                                        |          |   |                        |       |
|                          |                                        |          |   |                        |       |
| ∠ 授業アンケート                | ·結果詳細                                  |          |   | <ul><li>€ 戻る</li></ul> | 🗵 閉じる |
| 授業アンケート                  |                                        |          |   |                        |       |
| 対象                       | 前期 金·3 日本語表現法I(作文、論)                   | ひ        |   |                        |       |
| 教員名                      | 山畑 倫志                                  |          |   |                        |       |
| 受講登録者数                   | 43 人                                   |          |   |                        |       |
| 回答者数                     | 1 人                                    |          |   |                        |       |
| 回答率                      | 2.3 %                                  |          |   |                        |       |
| 回答集計                     |                                        |          |   |                        |       |
| 1 この授業に集                 | 中していた度合いを自己評価してください。                   |          |   |                        |       |
| 1 強く集中してい                | 15                                     | 100 %    |   |                        |       |
| 2 ほぼ集中して                 | ,13                                    | 0 %      |   |                        |       |
| 3 普通程度                   |                                        | 0 %      |   |                        |       |
| 4 あまり集中して                | <u>ริเทริส</u> เท                      | 0 %      |   |                        |       |
| 5 全く集中してい                | าสมา                                   | 0 %      |   |                        |       |
| <b>2</b> この授業の予          | 習・復習に当てた週あたりの平均時間はどの                   | D程度ですか。  |   |                        |       |
| 1 授業時間の2                 | 倍以上                                    | 100 %    |   |                        |       |
| 2 授業時間の1                 | ~2倍                                    | 0 %      |   |                        |       |
| 3 授業時間の0                 | .5~1倍                                  | 0 %      |   |                        |       |
| 4 授業時間の0                 | .5倍未満                                  | 0 %      |   |                        |       |
| 5 全くしていない                | 1                                      | 0 %      |   |                        |       |
| 3 授業の進行は                 | シラバスに沿って行われていた。                        |          |   |                        |       |
|                          |                                        |          |   |                        |       |